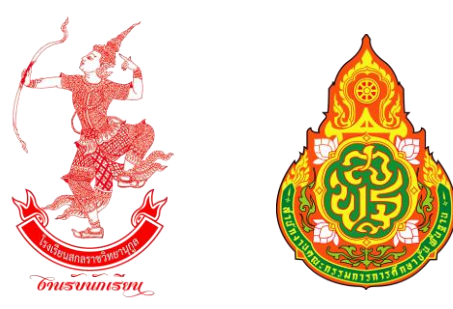

# คู่มือการใช้งานโปรแกรมรับสมัครนักเรียนออนไลน์

โรงเรียนสกลราชวิทยานุกูล จังหวัดสกลนคร สังกัดสำนักงานเขตพื้นที่การศึกษามัธยมศึกษาสกลนคร

เปิดรับสมัครชั้นมัธยมศึกษาปีที่ 1 และชั้นมัธยมศึกษาปีที่ 4 ประเภท โครงการห้องเรียนพิเศษ และ ประเภททั่วไป เว็บไซต์ http://portal.ifreshy.net

เว็บไซต์ https://iedu.inl.in.th/portal

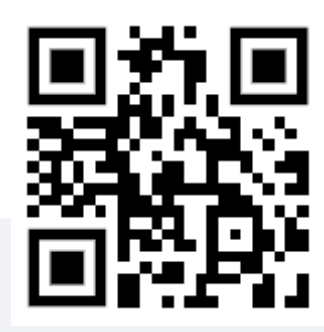

สมัครเข้าเรียนระดับชั้นมัธยมศึกษาปีที่ 1 โรงเรียนสกลราชวิทยานุกูล จังหวัดสกลนคร

▶≡

กรุณาเลือกประเภทที่ต้องการสมัคร

ประเภท ห้องเรียนพิเศษ

(เปิดรับสมัคร 19 – 23 กุมภาพันธ์ 2565)

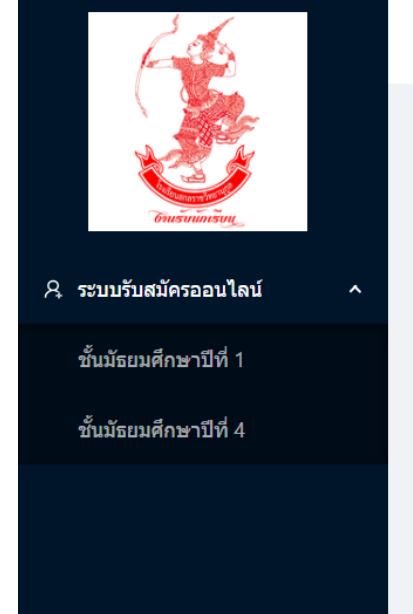

Imagine No Limit Technology ©2020

**จัดทำโดย งานรับนักเรียน โรงเรียนสกลราชวิทยานุกูล** เว็บไซต์ www.ifreshy.net หมายเลขโทรศัพท์ 088-5690188 เฟสบุ๊คแฟนเพจ งานรับนักเรียนสกลราชวิทยานุกูล 14 กุมภาพันธ์ 2565 คู่มือการใช้งานโปรแกรมรับสมัครนักเรียนออนไลน์ โรงเรียนสกลราชวิทยานุกูล จังหวัดสกลนคร สังกัดสำนักงานเขตพื้นที่การศึกษามัธยมศึกษสกลนคร ประเภท โครงการห้องเรียนพิเศษ และ ประเภททั่วไป

 เข้าสู่โปรแกรมระบบรับสมัครนักเรียน ได้ที่ https://iedu.inl.in.th/portal หรือทาง QR-CODE หรือเว็บไซต์งานรับนักเรียน www.ifreshy.net ที่เมนู

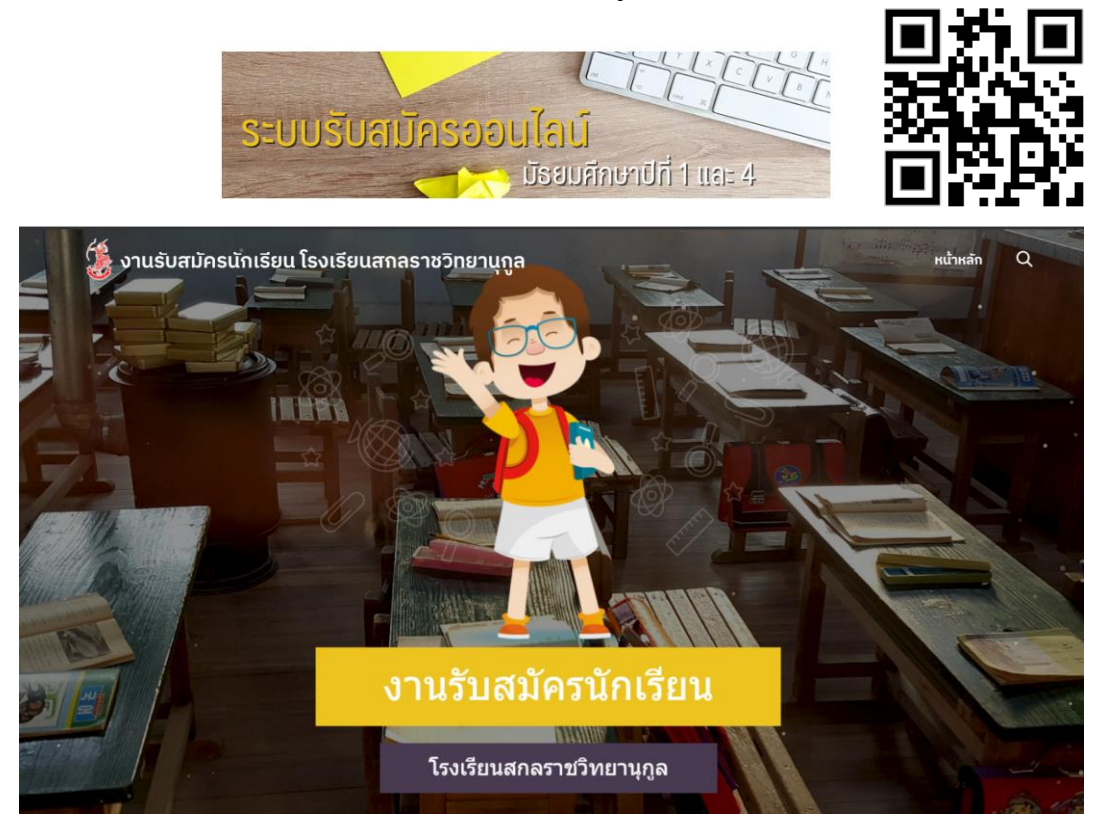

- 2. กรุณาเตรียมภาพถ่ายเอกสารด้วยโทรศัพท์มือถือ หรือภาพสแกนเอกสาร ดังต่อไปนี้ ขนาดไม่เกิน 5 мв.
  - ภาพถ่ายชุดนักเรียนหน้าตรง (ถ่ายด้วยโทรศัพท์มือถือจากภาพถ่าย)
  - ภาพถ่ายบัตรประจำตัวประชาชนของนักเรียน (ด้านหน้าถ่ายด้วยโทรศัพท์มือถือ)
  - ภาพถ่ายหลักฐานการศึกษา ได้แก่ ใบรับรองการเป็นนักเรียน (ปพ.7) หรือใบรับรองผลการเรียน (ปพ.1) (ด้านหน้าและด้านหลังถ่ายด้วยโทรศัพท์มือถือ)

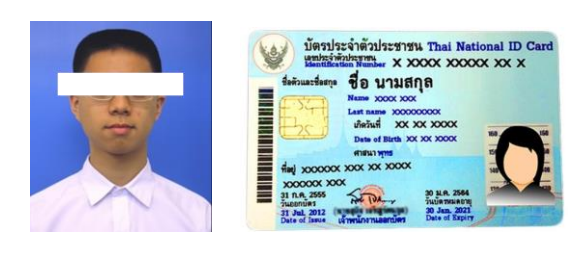

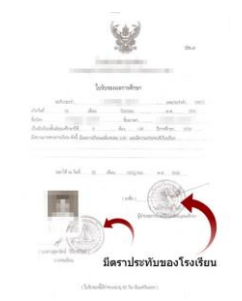

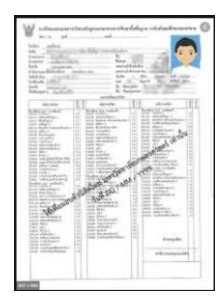

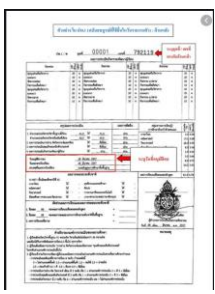

## เตรียมข้อมูลพื้นฐาน ดังต่อไปนี้

- ข้อมูลส่วนบุคคลของนักเรียน ชื่อบิดา และมารดา หรือผู้ปกครอง ที่อยู่ (ตามสำเนาทะเบียนบ้าน)
   พร้อมหมายเลขโทรศัพท์ติดต่อ \*ไม่ต้องแนบทะเบียนบ้าน
- ในกรณีที่สมัครโครงการห้องเรียนพิเศษ ต้องมีหนังสือรับรองผลการเรียนตรงตามประเภทที่สมัคร และเก็บเอกสารฉบับจริงไว้สำหรับตรวจสอบในวันรับรายงานตัว หากผลการเรียนไม่เป็นไปตาม ประกาศ ถือว่า<u>สละสิทธิ์</u>ในการรับรายงานตัวและมอบตัว ทุกกรณี
- ภาพถ่ายบัตรประชาชนของนักเรียน ด้านหน้า และภาพถ่ายหน้าตรงชุดนักเรียน

<form><form>

 เลือกระดับชั้นที่จะทำการสมัครที่เมนูด้านซ้ายมือ และเลือกเมนูประเภทที่จะทำการสมัคร ในที่นี้ให้เลือก ประเภทห้องเรียนพิเศษ หรือประเภททั่วไป

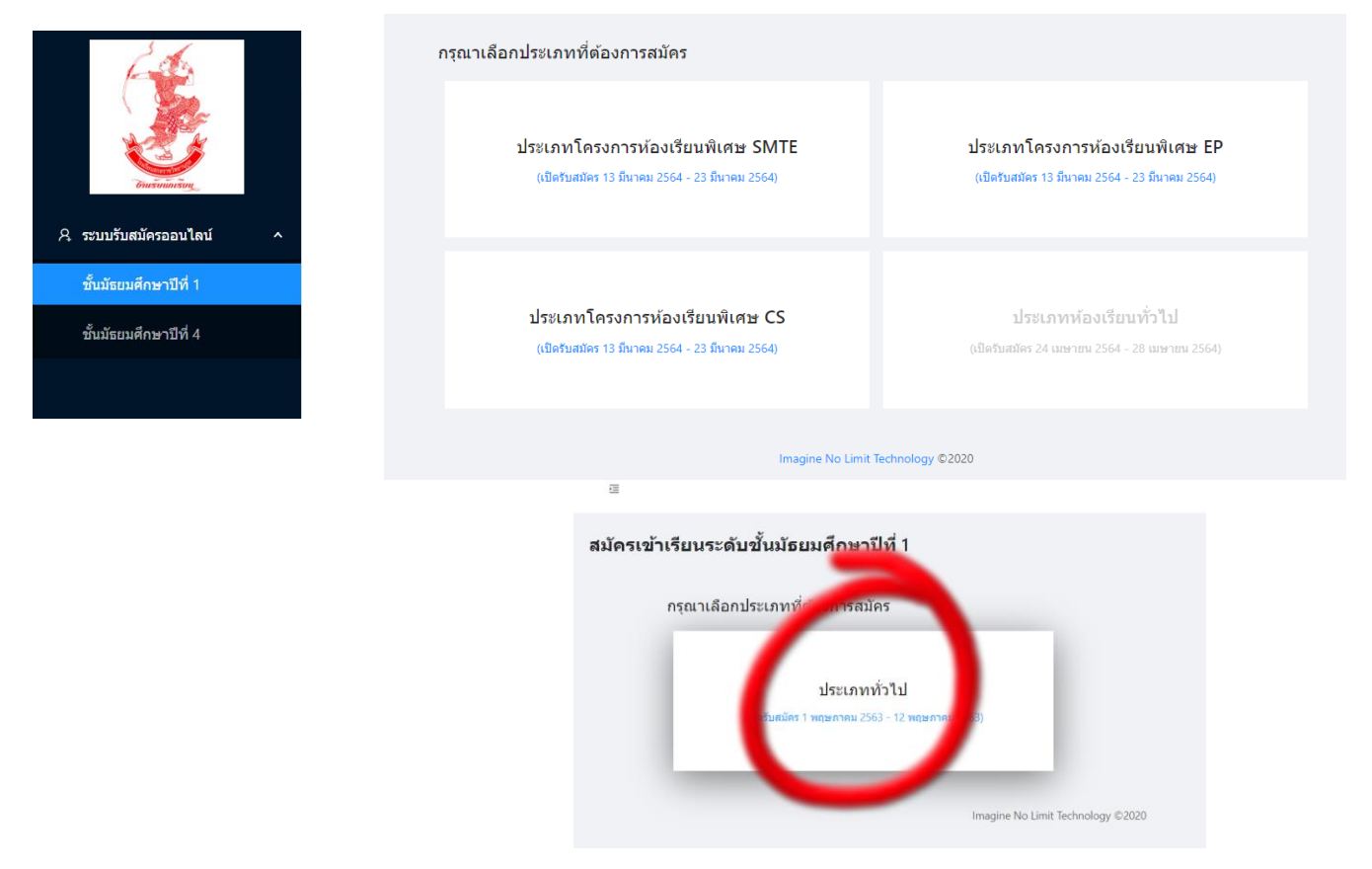

หลักฐานการศึกษา (ขนาดรูปต้องไม่เกิด 2 MB ต่อรูป, สูงสุด 5 รูป) เช่น ใบรับรองการเป็นนักเรียน (ปพ.7), ปพ.1 (หน้า/หลัง)

# กรอกข้อมูลส่วนตัวตามขั้นตอน

| สมัครเข้าเรียนระดับชั้นมัธยมเ<br>โรงเรียนสกลราชวิทยานุกูล จั | ึึกษาปีที่ 1<br>งหวัดสกลนคร   |         |          |                     |
|--------------------------------------------------------------|-------------------------------|---------|----------|---------------------|
| ประเภท ทั่วไป                                                |                               |         |          |                     |
| ข้อมูลส่วนตัว<br><sup>ชื่อ - สกล</sup>                       |                               |         |          |                     |
| ่ ∨ ชื่อ                                                     |                               | นามสกุล |          |                     |
| English Name                                                 |                               |         |          |                     |
| Firstname                                                    | Surnam                        | e       |          |                     |
| เลขประจำตัวประชาชน                                           | วัน/เดือน/ปี (พ.ศ.) เกิ       | ด       |          |                     |
|                                                              | วัน                           | เดือน   | ∨ ปีพ.ศ. |                     |
| รูปถ่ายห                                                     | +<br>นำบัตรประชาชน<br>สัณชาติ |         |          | +<br>รูปถ่าย 1 นิ้ว |
| ไทย                                                          | ไทย                           |         |          |                     |
| รถานที่เกิด<br>ท่าบล อำเภ<br>                                | ٥                             | ຈັงหวัด |          |                     |
| เอยู่ปจจุบันตามสาเนาทะเบียนบ้าน<br>ม้านเลขที่                | หมู่ที่                       |         | ถนน      |                     |
|                                                              |                               |         |          | รหัสไประเภีย์       |
| ดำบล อำเภ                                                    | อ                             | จังหวัด |          | JINGELJERE          |

 6. กดเพิ่มรูปภาพถ่ายบัตรประจำตัวประชาชน หรือบัตรประจำตัวนักเรียน โดยกดที่กรอบภาพ แล้วทำการเลือกภาพ

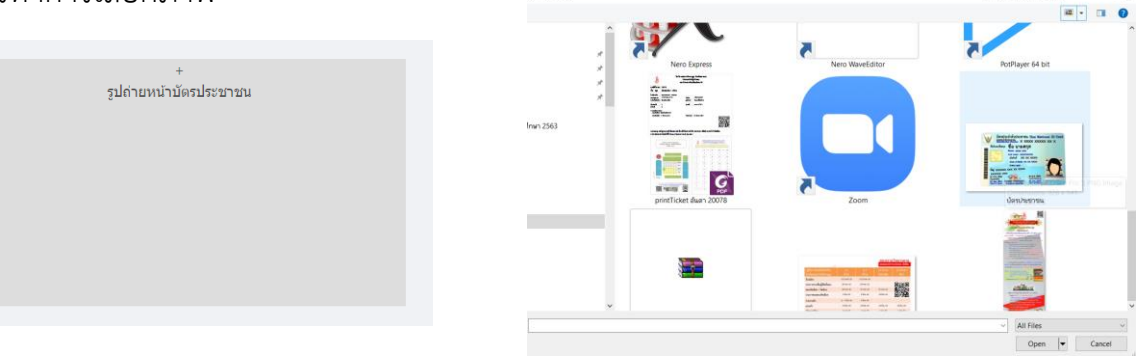

7. ทำการปรับแต่งการหมุนภาพ โดยเลื่อนแถบองศา ข้างล่างภาพแล้ว กดปุ่ม **ยืนยัน** 

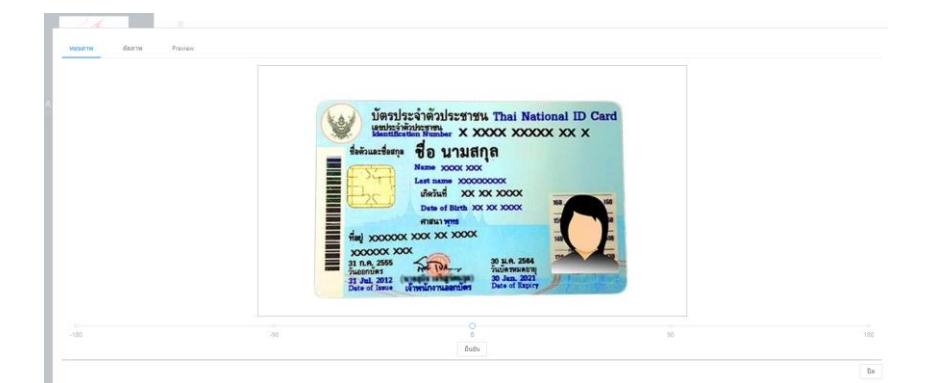

8. ทำการย่อขยายขอบเขตภาพ แล้วกดปุ่ม **ตัดภาพ** 

| 14      |      |                                                                                                    |                                                                                                    |
|---------|------|----------------------------------------------------------------------------------------------------|----------------------------------------------------------------------------------------------------|
| изралти | 6anm | Preview                                                                                                    | ັ້ນອະປະະຈຳອັນປະສາຫນ Thai National ID Card                                                                                                    |
|         |      |                                                                                                    |                                                                                                    |
|         |      | introduction to the second second sec |                                                                                                    |
|         |      | Meter Moor Control<br>Advised Source Sources                                                                                                    | Line main XX XX XXX XXXXX<br>Line of Birth XX XX XXXXXXXXX<br>Line of Birth XX XX XXXXXXXXXXXXXXXXXXXXXXXXXXXXXX                                                                                                    |
|         |      |                                                                                                    |                                                                                                    |
|         |      | the state of the state of the s | 20 DOCOCX XOX<br>31 R.a. 2555<br>31 R.a. 2554<br>Dular 2564<br>Dular 2564                                                                                                    |
|         |      | หนุนภาพโหม่ มีมภาพ                                                                                                    | 31 Jul, 2012 (were strong and the strong and strong and |
|         |      |                                                                                                    |                                                                                                    |

หมุนภาพใหม่ ตัดภาพ

9. เมื่อได้ภาพตามต้องการแล้ว ให้กดปุ่มใช้ภาพนี้

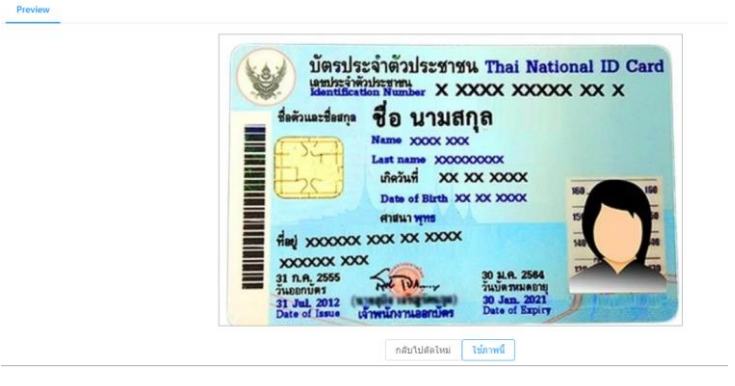

10. ทำการเพิ่มภาพถ่ายชุดนักเรียนหน้าตรง กรอกข้อมูลให้ครบถ้วน แล้วกดปุ่ม **ถัดไป** 

| faituartery<br>faituartery<br>faituartery<br>faituartery<br>faituartery | Han Hank X ACK A A A A A A A A A A A A A A A A A A | 2               |                               |
|-------------------------------------------------------------------------|----------------------------------------------------|-----------------|-------------------------------|
|                                                                         | ต้องการเปลี่ยนรูป กดในกรอกรูป                      |                 | ต้องการเปลี่ยนรูป กตในกรอกรูป |
| เขื้อขาติ                                                               | ត័ល្អដាមិ                                          |                 |                               |
| าทย                                                                     | ไทย                                                |                 |                               |
| <del>สถานที่เกิด</del><br>สายล                                          | สำเภอ                                              | สังหวัด         |                               |
| ชาตุเชิงชุม                                                             | เมืองสกลนคร                                        | สกลนคร          |                               |
| ไอยู่ปัจจุบันตามสำเนาทะเข่<br>ว่านเลขที่                                | วียหม้าน<br>หมู่ที่                                |                 | 0101                          |
| 111                                                                     | 1                                                  |                 | ไอทียุ                        |
| ทบล                                                                     | สาเกอ                                              | <b>จ</b> ือหวัด | รหัสไปรษณีย์                  |
| สาดเชิงชุม                                                              | เมืองสกลนคร                                        | สกลนคร          | 47000                         |
| การแอกร์เครสัตย์                                                        |                                                    |                 |                               |
| THE FRANK AND A PERFECT                                                 |                                                    |                 |                               |

 การกรอกข้อมูลตำบล ระบบจำให้ทำการเลือกจังหวัดก่อน แล้วเลือกอำเภอ จากนั้นระบบจะแสดงบัญชี ข้อมูลตำบลต่างๆ มาให้ ให้ทำการกดปุ่ม เลือก

| บ้  | <mark>ค</mark> ้นหาตำบล |             | Х   |
|-----|-------------------------|-------------|-----|
|     | จังหวัด                 | สกลนคร      | ~   |
| 20  | อำเภอ                   | เมืองสกลนคร | ~   |
| x   | ต่าบล<br>ธาตุเชิงชุม    | เลือก       |     |
|     | ขมั้น                   | เลือก       |     |
|     | งั้วด่อน                | เลือก       |     |
|     | โนนหอม                  | ເລັວກ       |     |
|     | *นาตงวัฒนา              | เลือก       |     |
| *14 |                         |             |     |
|     |                         |             | ปิด |

12. บันทึกข้อมูลครอบครัว แล้วกดปุ่ม **ถัดไป** 

| 35                          |                                   |           |                                       |                          |
|-----------------------------|-----------------------------------|-----------|---------------------------------------|--------------------------|
| สมัดรเข้าเรียนระดับชั้นมัธย | มศึกษาปีที่ 1                     | 1         |                                       |                          |
| โรงเรียนสกลราชวิทยานุกูล    | จังหวัดสกล                        | นคร       |                                       |                          |
| ประเภท ทั่วไป               |                                   |           |                                       |                          |
|                             |                                   | Ø—        | - 🖉 — 3                               | - (4) (5)                |
|                             |                                   | ประเภทสอบ | ข้อมูลส่วนตัว <b>ข้อมูลครอบครัว</b> 1 | iอมูลการศึกษา ยืนยัน     |
|                             | ข้อมูลครอบคริ                     | ó         |                                       |                          |
|                             | <b>ข้อมูลบิดา</b><br>ชื่อ - สกุล  |           |                                       | สถานภาพ                  |
|                             | ีนาย ∨ บ่                         | าวภูไท    | รักเรียน                              | ● มีชีวิตอยู่ ถึงแก่กรรม |
|                             | หมายเลขโทรศัพท์ (ส                | ้ำมี)     |                                       |                          |
|                             | 042711111                         |           |                                       |                          |
|                             | <b>ข้อมูลมารดา</b><br>ชื่อ - สกุล |           |                                       | สถานภาพ                  |
|                             | นางสาว 🗸 ส                        | าวภูไทย   | รักเรียน                              | ● มีชีวิตอยู่ ถึงแก่กรรม |
|                             | หมายเลขโทรศัพท์ (ถ                | ้ำมี)     |                                       |                          |
|                             | 081222222                         |           |                                       |                          |
|                             |                                   |           | ย้อนกลับ ถัดไป                        |                          |
|                             |                                   |           | Imagine No Limit Technology ©         | 2020                     |

13. บันทึกข้อมูลการศึกษา และอัพโหลดภาพถ่ายเอกสารรับรองการศึกษาต่างๆ

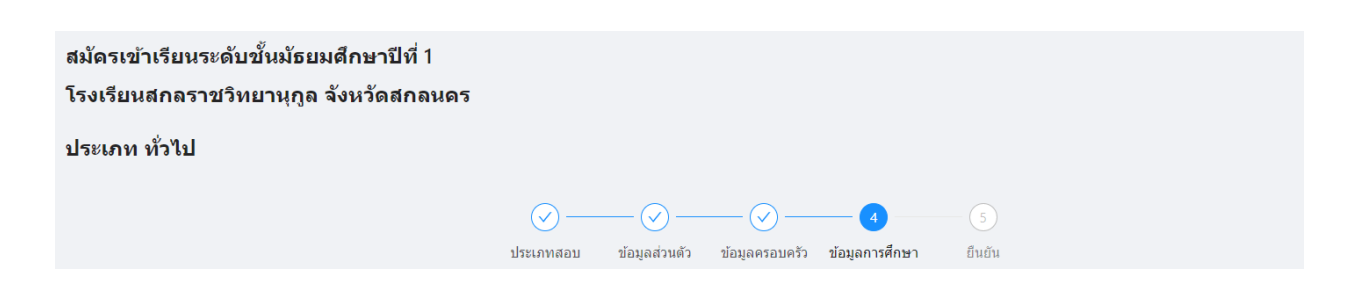

|                          |              | — (>) —   |               |                |              |            | 5     |  |
|--------------------------|--------------|-----------|---------------|----------------|--------------|------------|-------|--|
|                          |              | ประเภทสอบ | ข้อมุลส่วนตัว | ข้อมลครอบครัว  | ข้อมลการศึกษ | n <i>i</i> | โนยัน |  |
| ข้อมูลโรงเรียน           |              | 210000002 | 20.0          | 2013           | 200          |            |       |  |
| สถานะการศึกษา            | _            |           |               |                |              |            |       |  |
| 🦳 กำลังศึกษา 🔅           | ) จบการศึกษา |           |               |                |              |            |       |  |
| จาก เรงเรยน              |              |           |               |                |              |            |       |  |
| dawa                     |              |           | 10.00         |                |              | *******    |       |  |
| 01110                    |              |           |               |                |              | NUMIN      |       |  |
| ເວລະປະຫວັດທັດນັ້ວເຂັ້ມແນ |              |           |               |                |              |            |       |  |
| WEDDEN IN JULIUSEU       |              |           |               |                |              |            |       |  |
|                          |              |           |               |                |              |            |       |  |
| ผลการเรียนเฉลียสะ<br>รวม | ะสม          | ané.      | อิพยาสาสตร์   |                |              |            |       |  |
| 111                      | PIELEPIPII   | 0013      |               |                |              |            |       |  |
|                          |              |           |               |                |              |            |       |  |
|                          | +            |           |               |                |              |            |       |  |
| Ľ                        | +<br>พื่ม    |           |               |                |              |            |       |  |
| L                        | + พิม        |           |               |                |              |            |       |  |
| Ľ                        | + พิม        |           |               | ຍ້อนกลับ ถัดใน |              |            |       |  |
|                          | +<br>พิม     |           |               | ย้อนกลับ ถัดไป |              |            |       |  |

 การกรอกข้อมูลผลการเรียนเฉลี่ยตามรายวิชาที่กำหนดในการสมัครแต่ละประเภท เจ้าหน้าที่จะทำการ ตรวจสอบและแจ้งผลในประกาศรายชื่อผู้มีสิทธิ์สอบ ต่อไป

| 350                                    | ใม่ทราบ                                             | คะแบน O-NFT                               |                                                                                                    |            |  |
|----------------------------------------|-----------------------------------------------------|-------------------------------------------|----------------------------------------------------------------------------------------------------|------------|--|
| 350                                    |                                                     |                                           |                                                                                                    |            |  |
| หลักฐานการศึกษา<br>ช่น ใบรับรองการเป็น | <b>(ขนาดรูปต้องไม่เกิด</b><br>นักเรียน (ปพ.7), ปพ.1 | 2 MB ต่อรูป, สูงสุด 5 รูป)<br>(หน้า/หลัง) |                                                                                                    |            |  |
|                                        |                                                     |                                           | Angular<br>Angular<br>Ang | +<br>เพิ่ม |  |
|                                        |                                                     |                                           | ย้อนกลับ ถัดไป                                                                                                    |            |  |

# ทำการตรวจสอบข้อมูลการสมัคร และเอกสารต่างๆ ที่ปรากฏในหน้ายืนยันข้อมูลจากนั้นทำการ กดปุ่ม บันทึกข้อมูล

| รูปแบบสอบคัดเล็    | <mark>อก</mark> |                   |        |          |        |  |
|--------------------|-----------------|-------------------|--------|----------|--------|--|
| ข้อมูลส่วนตัว      |                 |                   |        |          |        |  |
| ชื่อ - สกุล        |                 |                   |        |          |        |  |
| (เด็กชาย 🗸         | สกลนคร          |                   |        | รักเรียน |        |  |
| English Name       |                 |                   |        |          |        |  |
| sakonnakhon        |                 | rakra             | ien    |          |        |  |
| เลขประจำด้วประชาชน | ว้า             | i/เดือน/ปี (พ.ศ.) | เกิด   |          |        |  |
| 3479900011814      |                 | 1                 | มกราคม |          | × 2511 |  |
|                    |                 |                   |        |          |        |  |

#### 25111

#### คะแนน O-NET

นักเรียนสามารถใช้ผลดะแนนสอบ O-NET ที่ระบุอยู่ด้านหลังของใบ ปพ.1 แทนได้ และในกรณีที่ผลดะแนนการสอบ O-NET ของนักเรียนไม่ตรงกับที่ปรากฏในบัตรเข้าห้องสอบ หรือบัญชี รายชื่อผู้มีสิทธิ์สอบ ให้ติดต่อขอแก้ไขได้ในวันสอบคัดเลือก

รวม . 350 ไม่ทราบคะแนน O-NET

หลักฐานการศึกษา (ขนาดรูปต้องไม่เกิด 2 MB ต่อรูป, สูงสุด 5 รูป)

เช่น ใบรับรองการเป็นนักเรียน (ปพ.7), ปพ.1 (หน้า/หลัง)

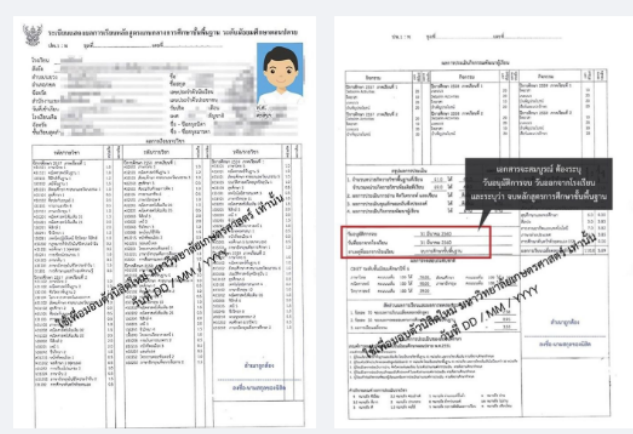

ผู้สมัครต้องตรวจสอบและรับรองความถูกต้องของเอกสารหลักฐาน หากโรงเรียนตรวจพบว่าเอกสารหลักฐานที่ใต้รับไม่ตรงหรือเป็นเท็จ ให้ถือเป็น โมฆะและมีความผิดทางกฎหมาย

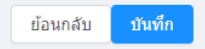

Imagine No Limit Technology ©2020

 ท่านจะได้รับข้อความยืนยันการสมัคร ให้ทำการบันทึกหน้าจอเก็บไว้เป็นหลักฐาน และรอทำการ ตรวจสอบรายชื่อผู้มีสิทธิ์สอบต่อไป ที่เมนูตรวจสอบสถานการณ์สมัคร

| F.S.                    | 7                                                                                                    |
|-------------------------|----------------------------------------------------------------------------------------------------|
|                         | สมัครเข้าเรียนระดับขั้นมัธยมศึกษาปีที่ 1<br>โรงเรียนสกลราชวิทยานุกูล จังหวัดสกลนคร                    |
| 🥂 ระบบรับสมัครออนใลน์ 🔺 | ประเภท ทั่วไป                                                                                         |
| ชั้นมัธยมศึกษาบิที่ 1   |                                                                                                    |
| ชั้นมัธยมศึกษาปีที่ 4   | $\odot \longrightarrow \odot \longrightarrow \odot \longrightarrow \odot$                             |
|                         | ประเภทสอบ ข่อมูลส่วนตัว ข่อมูลครอมครัว ข่อมูลการศึกษา ยืนยัน                                          |
|                         | โปรแกรมระบบงานรับสมัครนักเรียน                                                                        |
|                         | ได้ทำการบันทึกการสมัครเรียบร้อยแล้ว                                                                   |
|                         | หมายเลขรายการของคุณเคือ<br>01-0058                                                                    |
|                         | ทำการสมัครวันที่ 2 พฤษภาคม 2563 14:49:23                                                              |
|                         | เด็กชายสกลนคร รักเรียน                                                                                |
|                         | โรงเรียนอนุบาลสกลนคร จังหวัดสกลนคร                                                                    |
|                         | เจ้าหน้าที่จะสำเนินการตรวจสอบและจัดและที่นั่งสอบได้ สามารถติดจามสถานะการสมัดรได้ที่แหู "ดรวจสอบสถานะ" |
|                         | Imagine No Limit Technology (52020                                                                    |

17. สำหรับชั้นมัธยมศึกษาปีที่ 4 ให้ทำการเลือกระดับที่ทำการสมัคร และเลือกเมนู **ประเภททั่วไป** 

| <u>A</u>                | Ξ                                                                                  |
|-------------------------|------------------------------------------------------------------------------------|
| Crease units of         | สมัครเข้าเรียนระดับขั้นมัธยมศึกษาปีที่ 4<br>โรงเรียนสกลราชวิทยานุกูล จังหวัดสกลนคร |
| ♀ ระบบรับสมัครออนไลน์ ∧ | กรณาเลือกประเภทที่ต้องการสบัตร                                                     |
| ชั้นมัธยมศึกษาปีที่ 1   |                                                                                    |
| ชั้นมัธยมศึกษาปีที่ 4   |                                                                                    |
|                         | ประเภททั่วไป                                                                       |
|                         | (เปิดรับสมัคร 1 พฤษภาคม 2563 - 12 พฤษภาคม 2563)                                    |
|                         | Imagine No Limit Technology ©2020                                                  |

 18. สำหรับนักเรียนอื่นๆ หรือนักเรียนเดิมโรงเรียนสกลราชวิทยานุกูล ที่ไม่ได้สิทธิโควตา ให้กดปุ่มถัดไป ส่วนนักเรียนโควตาเดิมแผนศิลป์ ที่ต้องการสอบเปลี่ยนแผน ให้กดเลือกปุ่ม
 สอบเปลี่ยนแผน (นักเรียนสกลราช)
 เพิ่มเติมด้วย

|                        | 1         | 2                     |                      | (4)            | (5)    |
|------------------------|-----------|-----------------------|----------------------|----------------|--------|
|                        | ประเภทสอบ | ข้อมูลส่วนตัว         | ข้อมูลครอบครัว       | ข้อมูลการศึกษา | ยืนยัน |
| เลือกรูปแบบสอบคัดเลือก |           |                       |                      |                |        |
| สอบคัดเลือก            |           |                       |                      |                |        |
| 🔽 ทั่วไป               | สอบเป     | ลี่ยนแผน (นักเรียนสกล | งราช)                |                |        |
|                        |           |                       | ถัดไป                |                |        |
|                        |           | Imagin                | e No Limit Technolog | ју ©2020       |        |
|                        |           |                       |                      |                |        |

## 19. ทำการกรอกข้อมูลเช่นเดียวกันกับระดับชั้นมัธยมศึกษาปีที่ 1

| สมัครเข้าเรียนระดับขั้นมั<br>โรงเรียนสกลราชวิทยานุ | ้ธยมศึกษาปีที่ 4<br>กูล จังหวัดสกลนดร |                          |                                                          |                  |
|----------------------------------------------------|---------------------------------------|--------------------------|----------------------------------------------------------|------------------|
| ประเภท ทั่วไป                                      |                                       |                          |                                                          |                  |
|                                                    |                                       | ประเภทสอบ ข้อมูลส่วนตัว  | <ol> <li>3</li> <li>4</li> <li>ข้อมูลคารศึกษา</li> </ol> | 5                |
|                                                    | ข้อมูลส่วนตัว<br>ชื่อ - สกล           | · ·                      | с с                                                      |                  |
|                                                    | ∨ ชื่อ                                |                          | นามสกุล                                                  |                  |
|                                                    | English Name                          |                          |                                                          |                  |
|                                                    | Firstname                             | Surname                  |                                                          |                  |
|                                                    | เลขประจำด้วประชาชน                    | วัน/เดือน/ปี (พ.ศ.) เกิด |                                                          |                  |
|                                                    |                                       | วัน เดือน                | ∨ ปีพ.ศ.                                                 |                  |
|                                                    | şulr                                  | +<br>ำยหน้าบัตรประชาชน   |                                                          | + รูปถ่าย 1 นิ้ว |

- 20. นักเรียน ม.3 เดิมโรงเรียนสกลราชวิทยานุกูล เนื่องจากยังไม่ได้รับแจกใบ ปพ.1 จึงไม่ต้องทำการ อัพโหลดภาพ ใบ ปพ.1 งานรับนักเรียนจะดำเนินการตรวจสอบเอกสารกับงานทะเบียนอีกครั้งหนึ่ง
- สำหรับนักเรียนที่ทำการสมัครโครงการห้องเรียนพิเศษวิทยาการคอมพิวเตอร์ ประเภทแฟ้มสะสมงาน ให้ ดำเนินการดังนี้
  - 24.1 เมื่อเข้าระบบให้เลือก ประเภทโครงการห้องเรียนพิเศษ cs

| สมัครเข้าเรียนระดับขั้นมัธยมศึกษาปีที่ 4<br>โรงเรียนสกลราชวิทยานุภูล จังหวัดสกลนคร |                                                                                    |                                                                                   |  |
|------------------------------------------------------------------------------------|------------------------------------------------------------------------------------|-----------------------------------------------------------------------------------|--|
|                                                                                    | กรุณาเลือกประเภทที่ต้องการสมัคร                                                    |                                                                                   |  |
|                                                                                    | ประเภทโครงการห้องเรียนพิเศษ SMTE<br>(เปิดรับสมัคร 13 มีนาคม 2564 - 23 มีนาคม 2564) | ประเภทโครงการห้องเรียนพิเศษ MEP<br>(เชิลรับสมัตร 13 มีนาคม 2564 - 23 มีนาคม 2564) |  |
|                                                                                    | ประเภทโครงการห้องเรียนพิเศษ CS<br>(เมื่อรับฮมัตร 13 อีนาคม 2564 - 23 มีนาคม 2564)  | ประเภทห์องเรียบทั้วไป วิทย์-คณิต<br>(เขีตริมฒัต 24 ฉหายน 2564 - 28 ฉหายน 2564)    |  |
|                                                                                    | Imagine No Limit Technology ©2020                                                  |                                                                                   |  |

24.2 เมื่อเข้าระบบให้เลือก ประเภทโครงการห้องเรียนพิเศษ cs

- หากต้องการสอบคัดเลือกเพียงอย่างเดียวให้เลือก สอบคัดเลือก (ระบบแสดงให้อัตโนมัติ)
- หากต้องการสมัครโยวิธีส่งแฟ้มสะสสมงานด้วย ให้ทำการกดเลือก แฟ้มสะสมงาน ด้วย
  - แล้วทำการสมัครไปตามปกติ

เลือกรูปแบบสอบคัดเลือก สอบคัดเลือก ✔ ห้องเรียนพิเศษ CS ห้องเรียนพิเศษ ✔ แฟมสะสมงาน  - เมื่อทำการสมัครเสร็จสิ้นแล้วให้บันทึกหน้าจอและจัดพิมพ์ใบรายงานท้ายการสมัคร แนบมา พร้อมแฟ้มสะสมงานนำมาส่งที่ห้องรับรอง อาคารฝ่ายกิจการนักเรียน ด้านประตูทางเข้าโรงเรียน ภายในวันที่ 23 กุมภาพันธ์ 2565 เวลา 16.30 น. หากไม่นำส่งตามวันเวลาที่กำหนดถือว่าสละสิทธิ์

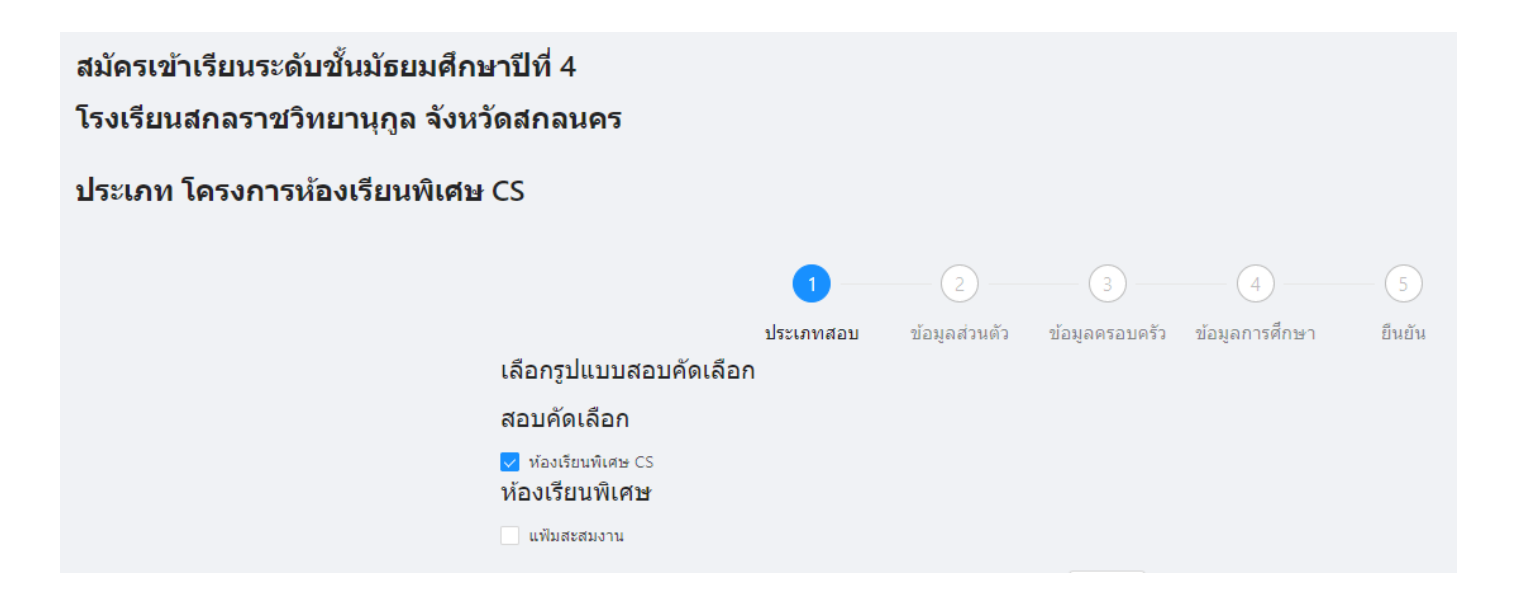

22. ติดตามข่าวสารการรับสมัครได้ที่

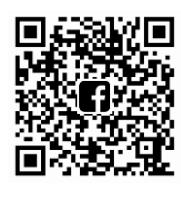

ແລະ www.ifreshy.net

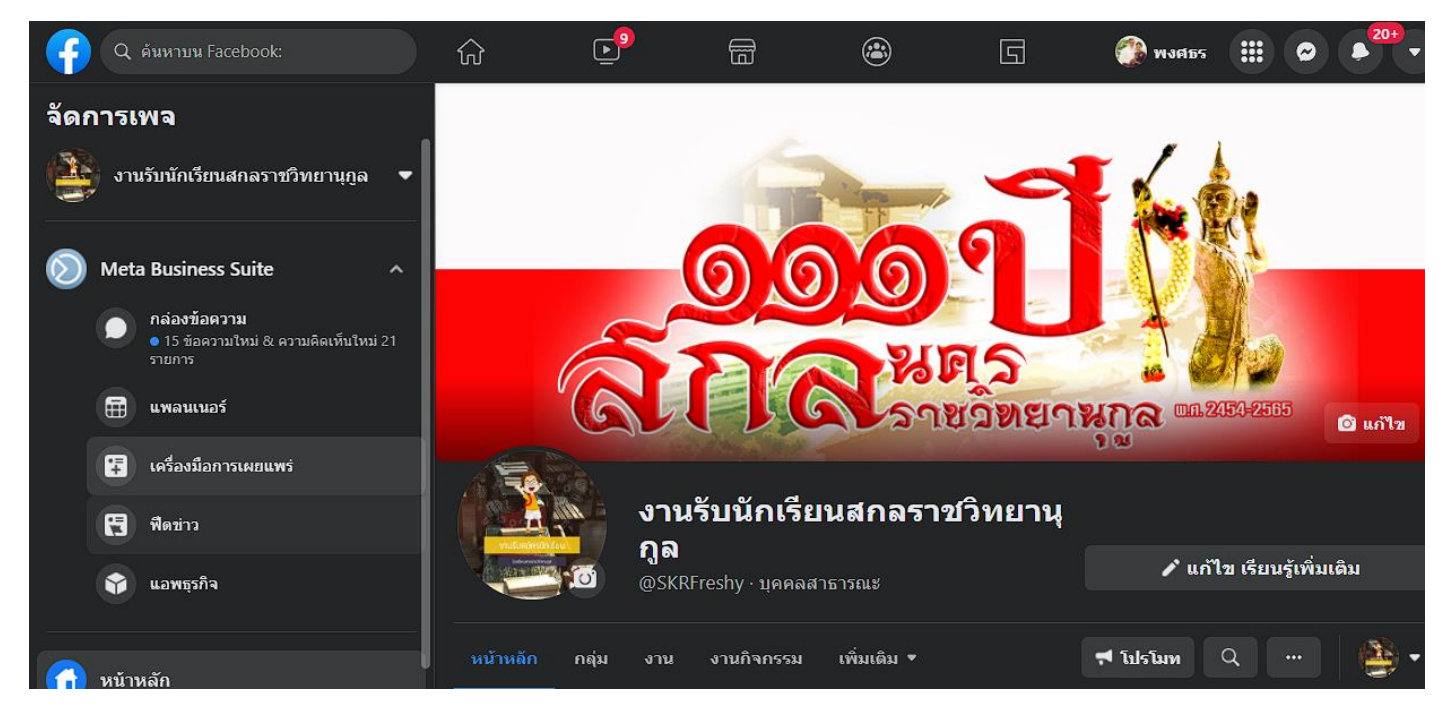

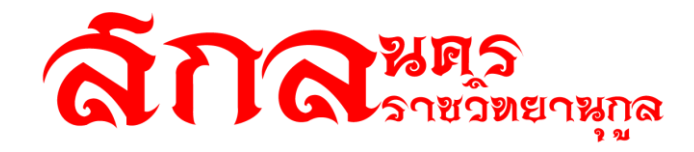

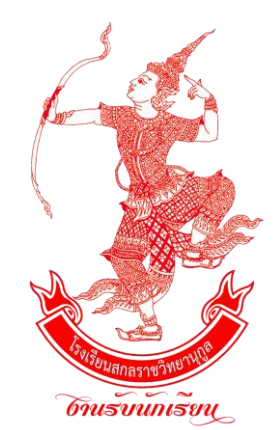

# สถิติการรับนักเรียน การรับนักเรียนปีการศึกษา ๒๕๖๔

## สถิติการรับสมัครนักเรียนโครงการห้องเรียนพิเศษ ปีการศึกษา 2564 SMTE

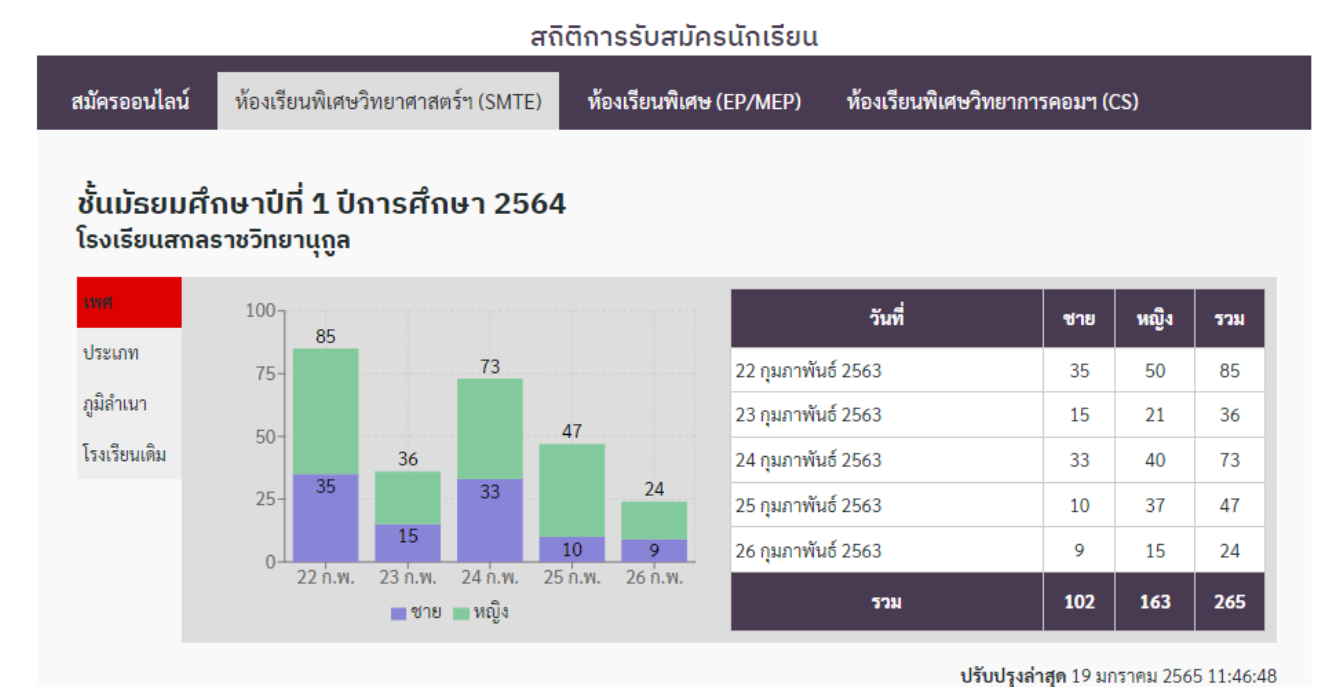

ชั้นมัธยมศึกษาปีที่ 4 ปีการศึกษา 2564 โรงเรียนสกลราชวิทยานุถูล

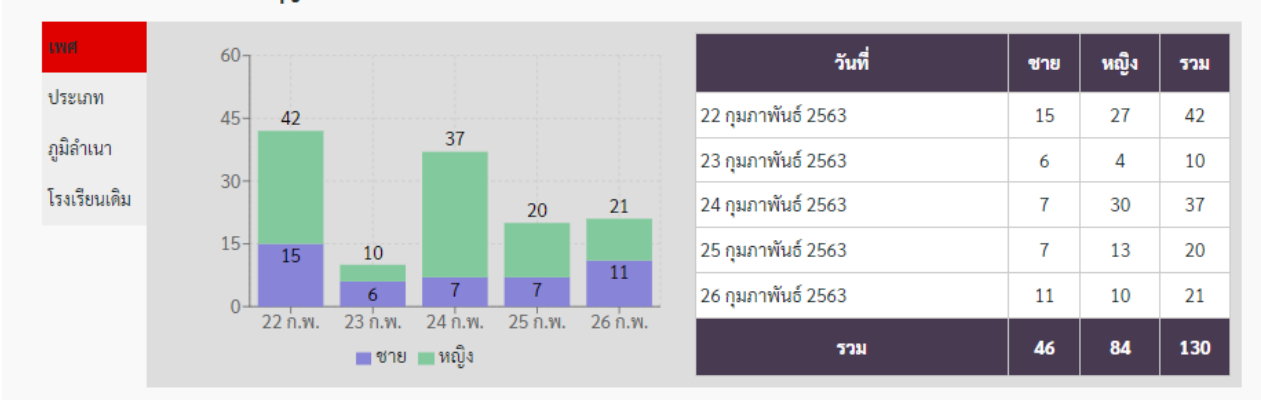

Powered By Imagine No Limit Technology

### สถิติการรับสมัครนักเรียนโครงการห้องเรียนพิเศษ ปีการศึกษา 2564 EP / MEP

#### สมัครออนไลน์ ห้องเรียนพิเศษวิทยาศาสตร์ฯ (SMTE) ห้องเรียนพิเศษ (EP/MEP) ห้องเรียนพิเศษวิทยาการคอมฯ (CS) ชั้นมัธยมศึกษาปีที่ 1 ปีการศึกษา 2564 โรงเรียนสกลราชวิทยานุกูล 40-38 วันที่ หญิง ชาย รวม 34 ประเภท 22 กุมภาพันธ์ 2563 28 34 30 6 ภูมิลำเนา 22 23 กุมภาพันธ์ 2563 0 11 11 20-โรงเรียนเดิม 24 กุมภาพันธ์ 2563 38 11 27 11 10-11 25 กุมภาพันธ์ 2563 4 18 22 7 6 26 กุมภาพันธ์ 2563 7 1 6 0 23 **Ø**.w. 22 ก่.พ. 24 ก่.พ. 25 ก่.พ. 26 ก.พ. 22 90 112 รวม 💼 ชาย 💼 หญิง

#### สถิติการรับสมัครนักเรียน

**ปรับปรุงล่าสุด** 19 มกราคม 2565 11:46:48 Powered By Imagine No Limit Technology

#### ชั้นมัธยมศึกษาปีที่ 4 ปีการศึกษา 2564 โรงเรียนสกลราชวิทยานุกูล

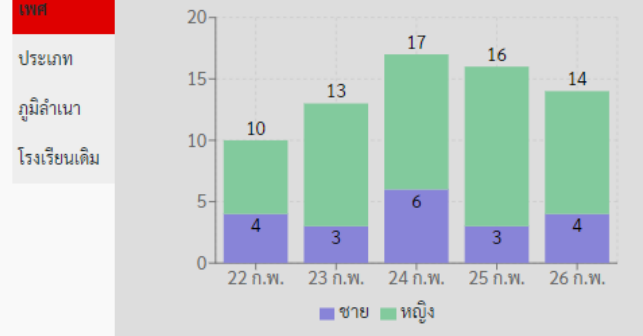

| วันที่             | ชาย | หญิง | รวม |
|--------------------|-----|------|-----|
| 22 กุมภาพันธ์ 2563 | 4   | 6    | 10  |
| 23 กุมภาพันธ์ 2563 | 3   | 10   | 13  |
| 24 กุมภาพันธ์ 2563 | 6   | 11   | 17  |
| 25 กุมภาพันธ์ 2563 | 3   | 13   | 16  |
| 26 กุมภาพันธ์ 2563 | 4   | 10   | 14  |
| รวม                | 20  | 50   | 70  |

## สถิติการรับสมัครนักเรียนโครงการห้องเรียนพิเศษ ปีการศึกษา 2564

CS

#### สถิติการรับสมัครนักเรียน

| สมัครออนไลน์               | ห้องเรียนพิเศษวิทยาศาสตร์ฯ (SMTE)          | ห้องเรียนพิเศษ (EP/MEP)        | ห้องเรียนพิเศษวิทยาการคอมฯ ( | CS)      |
|----------------------------|--------------------------------------------|--------------------------------|------------------------------|----------|
| ชั้นมัธยมศึ<br>โรงเรียนสกล | กษาปีที่ 1 ปีการศึกษา 256<br>ราชวิทยานุกูล | 4                              |                              |          |
| even                       | 100 96                                     |                                | วันที่ ชาย                   | หญิง รวม |
| ประเภท                     | 75                                         | 22 กุมภาพัน                    | <i>เ</i> ธ์ 2563 15          | 17 32    |
| ภูมิลำเนา                  |                                            | 48 23 กุมภาพัน                 | เซ์ 2563 9                   | 6 15     |
| โรงเรียนเดิม               | 32 49                                      | 24 กุมภาพัน                    | มซ์ 2563 49                  | 47 96    |
|                            | 25- 15                                     | 13 25 กุมภาพัน                 | มซ์ 2563 18                  | 30 48    |
|                            | 15 9                                       | <sup>18</sup><br>7 26 กุมภาพัน | มซ์ 2563 7                   | 6 13     |
|                            | 22 ก.พ. 23 ก.พ. 24 ก.พ. 2<br>ชายหญิง       | 25 n.w. 26 n.w.                | אנכד 98                      | 106 204  |

**ปรับปรุงล่าสุด** 19 มกราคม 2565 11:47:48

Powered By Imagine No Limit Technology

2

### ชั้นมัธยมศึกษาปีที่ 4 ปีการศึกษา 2564 โรงเรียนสกลราชวิทยานุกูล

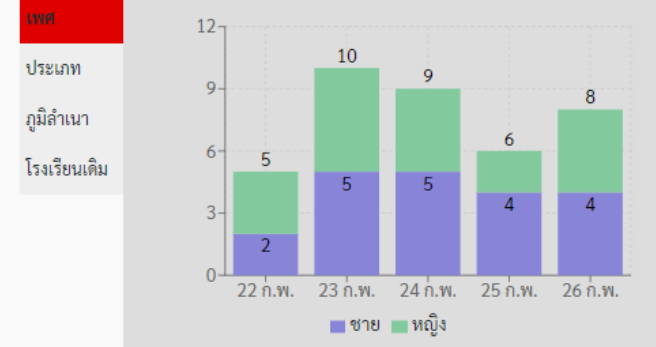

| วันที่             | ชาย | หญิง | รวม |
|--------------------|-----|------|-----|
| 22 กุมภาพันธ์ 2563 | 2   | 3    | 5   |
| 23 กุมภาพันธ์ 2563 | 5   | 5    | 10  |
| 24 กุมภาพันธ์ 2563 | 5   | 4    | 9   |
| 25 กุมภาพันธ์ 2563 | 4   | 2    | 6   |
| 26 กุมภาพันธ์ 2563 | 4   | 4    | 8   |
| รวม                | 20  | 18   | 38  |

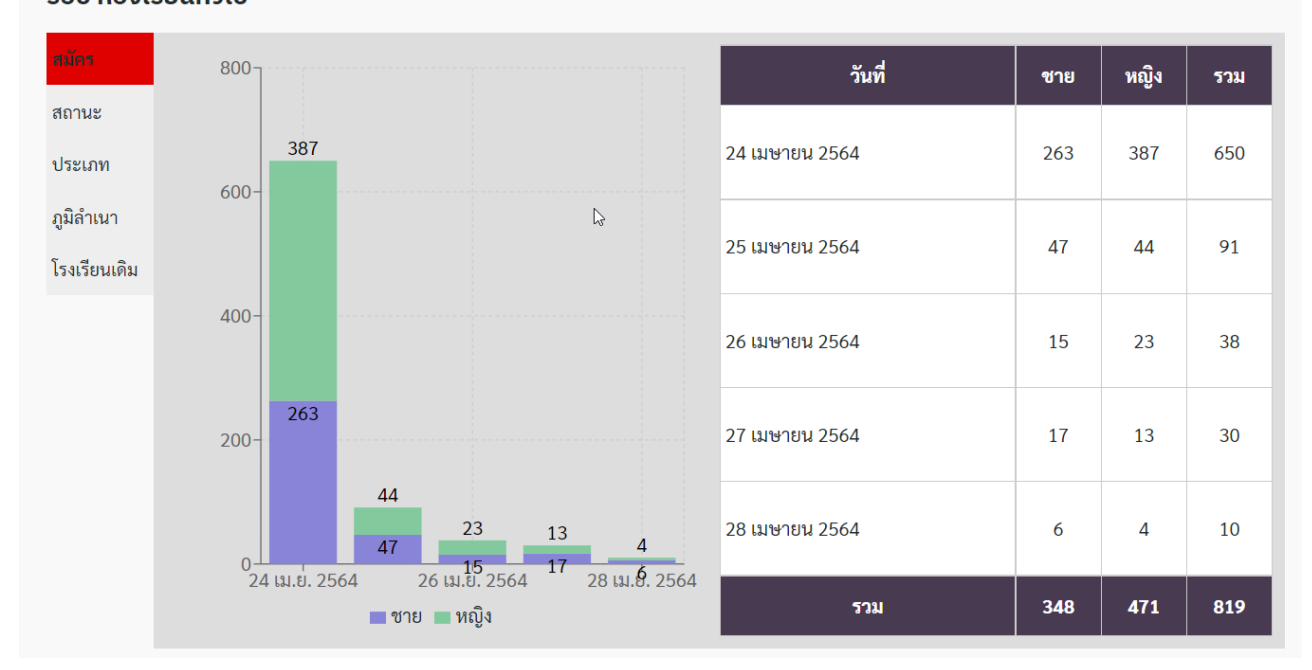

สถิติการรับสมัครนักเรียนผ่านระบบออนไลน์ ชั้นมัธยมศึกษาปีที่ 1 ปีการศึกษา 2564 โรงเรียนสกลราชวิทยานุกูล จังหวัดสกลนคร รอบ ห้องเรียนทั่วไป

สถิติการรับสมัครนักเรียนผ่านระบบออนไลน์ ชั้นมัธยมศึกษาปีที่ 4 ปีการศึกษา 2564 โรงเรียนสกลราชวิทยานุกูล จังหวัดสกลนคร รอบ ห้องเรียนทั่วไป

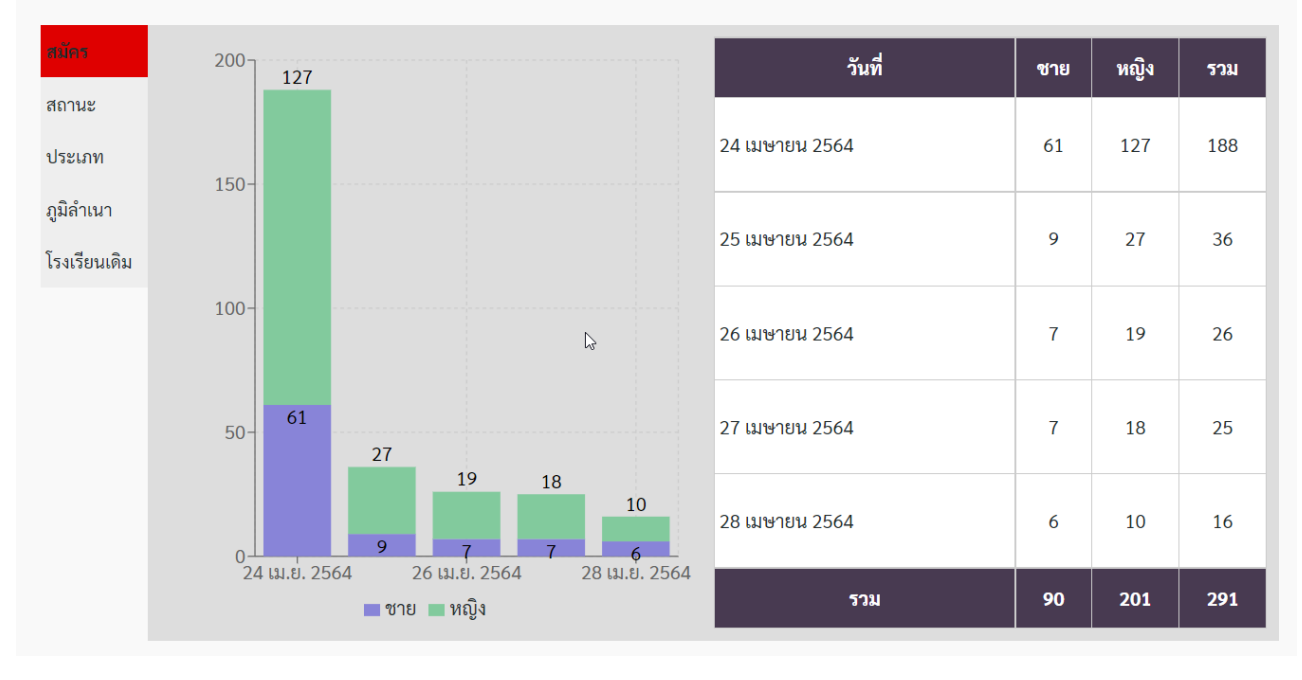

| หนังสือรับรองผลการเรียน<br>หนังสือรับรองผลการเรียน<br>ประกอบการสมัครคัดเลือกนักเรียนเพื่อเข้าศึกษาขั้นมัธยมศึกษาปีที่ ๔ ปีการศึกษา ๒๕๖๔<br>โครงการห้องเรียนพิเศษวิทยาศาสตร์ คณิตศาสตร์ เทคโนโลยีและสิ่งแวดล้อม<br>(Science Mathematics Technology and Environment : SMTE)<br>โรงเรียนสกลราชวิทยานุกูล อำเภอเมือง จังหวัดสกลนคร |                                                                                                    |                                                                                                    |  |
|----------------------------------------------------------------------------------------------------|----------------------------------------------------------------------------------------------------|----------------------------------------------------------------------------------------------------|--|
|                                                                                                    | โรงเรียน                                                                                                    | ~ ~                                                                                                    |  |
|                                                                                                    | อาเภอ                                                                                                    | จงหวด                                                                                                    |  |
|                                                                                                    | พลกฐานแสดงผลก                                                                                                    | ารเรยนฉบบนเหเวเพอแสดงวา                                                                                                    |  |
| เด็กซาย/เด็กหย่                                                                                                    | រ្សិរ                                                                                                    | นักเรียนขั้น                                                                                                    |  |
| เลขประจำตัวป                                                                                                    | ระชาชน                                                                                                    | เลขประจำตัวนักเรียน                                                                                                    |  |
| เกิดวันที่                                                                                                    | พ.ศ                                                                                                    |                                                                                                    |  |
| บิดาชื่อ                                                                                                    |                                                                                                    | มารดาชื่อ                                                                                                    |  |
| มีผลการเรียนใน                                                                                                    | นรายวิชาสาระการเรียนรู้พื้นฐาน ดังนี้                                                                                                    |                                                                                                    |  |
|                                                                                                    | กลุ่มสาระการเรียนรู้                                                                                                    | ระดับผลการเรียนเฉลี่ย ๕ ภาคเรียน<br>(ระดับขั้น ม.ค. ม.ค.และ ม.ค.ภาคเรียนที่ ค)                                                                                                    |  |
| -                                                                                                    | ๑. วิทยาศาสตร์                                                                                                    |                                                                                                    |  |
| -                                                                                                    | ๒. คณิตศาสตร์                                                                                                    |                                                                                                    |  |
| -                                                                                                    | <ol> <li>ผลการเรียนเฉลี่ยรวมทุกกลุ่มสาระ</li> </ol>                                                                                                    |                                                                                                    |  |
| ความรู้ความสา                                                                                                    | มารถพิเศษ                                                                                                    | ······                                                                                                    |  |
| ความประพฤติ                                                                                                    |                                                                                                    |                                                                                                    |  |
|                                                                                                    | ออกให้ ณ วันที่ เดีย                                                                                                    | านพ.ศ                                                                                                    |  |
| ติดรูปถ่า                                                                                                    | ติดรูปถ่าย ลงชื่อ                                                                                                    |                                                                                                    |  |
|                                                                                                    | ()                                                                                                    |                                                                                                    |  |
| 1                                                                                                    | ผู้อำนวยการไรงเรียน/ผู้ที่ได้รับมอบหมาย<br>(ประบับตราสกานศึกษา)                                                                                                    |                                                                                                    |  |
| ** หมายเหตุ<br>** เรียนรู้วิทยาศาส                                                                                                    | <br>- ใช้เฉพาะในกรณีที่โรงเรียนไม่สามารถ<br>- ผู้สมัครต้องมีระดับผลการเรียนเฉลี่ย «<br>สตร์ <u>ไม่ต่ำกว่า ๓.๐๐</u> และกลุ่มสาระการ<br>- ให้ถ่ายภาพด้วยโทรศัพท์มือถือเพื่อใช้เ | ออกเอกสารใบ ปพ.๑ ได้เท่านั้น<br>๕ ภาคเรียน <u>ไม่ต่ำกว่า ๓.๐๐</u> ระดับผลการเรียนเฉลี่ยกลุ่มสาระการ<br>เรียนรู้คณิตศาสตร์ <u>ไม่ต่ำกว่า ๓.๐๐</u><br>สมัครออนไลน์ และ <u>นำส่งฉบับจริงในวันรับมอบตัว</u> |  |

| หนงสอรบรองผลการเรยน    |                                                                                                    |               |                        |                     |                                              |         |
|------------------------|----------------------------------------------------------------------------------------------------|---------------|------------------------|---------------------|----------------------------------------------|---------|
| ני                     | ะกอบการสมครคดเสอกน<br>โครงการจัดการเรียนก                                                            | าเวยนเพอเซ    | าศกษาขนม<br>เอ้กสตรกระ | มอยมศกษ<br>พระเมลือ | กบท ๔ บการศกษา ะ<br>พรริกระเป็นกรพรจังกะ     | 306.906 |
|                        | ()                                                                                                   | Mini English  | Program :              | MEP)                | 6 1011120 10116 10116                        | 19      |
|                        | โรงเรียนสกล                                                                                          | ราชวิทยานุกูล | อำเภอเมือ              | ง จังหวัดเ          | กลนคร                                        |         |
|                        | โรงเรียน                                                                                             |               |                        |                     |                                              |         |
|                        | อำเภอ                                                                                                | จัง           | หวัด                   |                     |                                              |         |
|                        | หลักฐานแ                                                                                             | สดงผลการเรื   | ່ອນລບັບນີ້ໄ            | ห้ไว้เพื่อแ         | สดงว่า                                       |         |
| เด็กซาย/เด็กห          | ญิง/นาย/นางสาว                                                                                       |               |                        |                     | นักเรียนขั้น                                 |         |
| เลขประจำตัวเ           | ไระชาชน -                                                                                            | 1-            |                        |                     | เลขประจำตัวนักเรียน                          |         |
| เกิดวันที่             | เดือน                                                                                                | พ.ศ.          |                        |                     | -                                            |         |
| บิดาชื่อ               |                                                                                                    |               | มารดาชื่อ .            |                     |                                              |         |
| มีผลการเรียนใ          | นรายวิชาสาระการเรียนรู้พื้นรู                                                                        | าน ดังนี้     |                        |                     |                                              |         |
|                        | กลุ่มสาระการเรียนรู้ ระดับผลการเรียนเฉลี่ย ๕ ภาคเรียน<br>(ระดับชั้น ม.ด ม.ด. และ ม.ด. ภาคเรียนที่ ๑) |               |                        |                     |                                              | ]       |
|                        | ด. วิทยาศาสตร์                                                                                       |               |                        |                     |                                              |         |
|                        | <ol> <li>คณิตศาสตร์</li> </ol>                                                                       |               |                        |                     |                                              | 1       |
|                        | <ol> <li>ภาษาต่างประเทศ (ภาษาย่</li> </ol>                                                           | ັ້ຈກຖອ)       |                        |                     |                                              | 1       |
|                        | ๔. ผลการเรียนเฉลี่ยรวมทุกก                                                                           | ลุ่มสาระ      |                        |                     |                                              | 1       |
| ความรู้ความสามารถพิเศษ |                                                                                                    |               |                        |                     | -                                            |         |
| ความประพฤติ            |                                                                                                    |               |                        |                     |                                              |         |
|                        | ออกให้ ณ วันที่ .                                                                                    | เดือน         |                        | W.M.                |                                              |         |
|                        |                                                                                                    |               |                        |                     |                                              |         |
| ติดรูปถ่า              | មេ                                                                                                   |               | ลงชื่อ                 |                     |                                              |         |
|                        | l                                                                                                    |               |                        | (                   | s a waken                                    | )       |
|                        |                                                                                                    |               |                        | ผูอานวยกา<br>(•     | รเรงเรยน/ผูทเดรบมอบหม<br> ระทับตราสถานศึกษา) | มาย     |
|                        |                                                                                                    |               |                        | (1                  | and a line function of the                   |         |
| ** หมายเหตุ            | ใช้เฉพาะในกรณีที่โรงเรียนไม่ส                                                                        | ามารถออกเอ    | กสารใบ ปพ.             | ด ได้เท่านั้        |                                              |         |

\*\*\*\* ผู้สมัครต้องมีระดับผลการเรียนเฉลี่ย ๕ ภาคเรียน <u>ไม่ต่ำกว่า</u> ๒.๙๕ ระดับผลการเรียนเฉลี่ยกลุ่มสาระการเรียนรู้ วิทยาศาสตร์ <u>ไม่ต่ำกว่า</u> ๒.๕๐ กลุ่มสาระการเรียนรู้คณิตศาสตร์ <u>ไม่ต่ำกว่า</u> ๒.๕๐ และรายวิชาภาษาอังกฤษ <u>ไม่ต่ำกว่า</u> ๓.๐๐ - ให้ถ่ายภาพด้วยโทรศัพท์มือถือเพื่อใช้สมัครออนไลน์ และ<u>บำส่งฉบับจริงในวันรับมอบตัว</u>

|                  | 1 Alexandre                            |                                                                                 |
|------------------|----------------------------------------|---------------------------------------------------------------------------------|
|                  | หนังสือรับร                            | ดงผลการเรียน                                                                    |
| ประ              | กอบการสมัครคัดเลือกนักเรียนเพื่อเช่    | ว (กระการรับมี<br>ภาศึกษาชั้นมัธยมศึกษาปีที่ ๔  ปีการศึกษา ๒๕๖๔                 |
|                  | โครงการห้องเรียนพิ                     | ศษวิทยาการคอมพิวเตอร์                                                           |
|                  | (Compute                               | r Science : CS)                                                                 |
|                  | โรงเรียนสกลราชวิทยานุกูล               | เ อำเภอเมือง จังหวัดสกลนคร                                                      |
|                  | โรงเรียน                               |                                                                                 |
|                  | อำเภอจั                                | งหวัด                                                                           |
|                  | หลักฐานแสดงผลการเ                      | รียนฉบับนี้ให้ไว้เพื่อแสดงว่า                                                   |
| เด็กชาย/เด็กหลุ่ | งู้ง/นาย/นางสาว                        | นักเรียนชั้น                                                                    |
| ເລຍປรະຈຳຫັວປະ    | ระชาชน                                 | เลขประจำตัวนักเรียน                                                             |
| เกิดวันที่       | พ.ศ.                                   |                                                                                 |
| บิดาที่อ         |                                        | บารดาซื้อ                                                                       |
| มีผลการเรียนใน   | เรายวิชาสาระการเรียนรู้พื้นฐาน ดังนี้  |                                                                                 |
|                  | กลุ่มสาระการเรียนรู้                   | ระดับผลการเรียนเฉลี่ย ๕ ภาคเรียน<br>(ระดับขั้น ม.ด , ม.๒ และ ม.๓ ภาคเรียนที่ ๑) |
| 6                | <ol> <li>วิทยาศาสตร์</li> </ol>        |                                                                                 |
| 8                | b. คณิตศาสตร์                          |                                                                                 |
| •                | n. ผลการเรียนเฉลี่ยรวมทุกกลุ่มสาระ     |                                                                                 |
|                  | ารรถมีแสน                              |                                                                                 |
| ករយរូករណតា       |                                        |                                                                                 |
| ความประพฤติ .    | <br>ออกให้ ณ วันที่ เดือน .            |                                                                                 |
| ติดรูปถ่าย       | 1                                      | ลงชื่อ                                                                          |
|                  |                                        | ()<br>ม้ถ้ามายอารโรมรียม /ก็ที่ได้รับแอนเหมาย                                   |
|                  |                                        | ผูย ณวยการเรงเรยนหลูกเตรบมยบหมาย<br>(ประทับตราสถานศึกษา)                        |
| ** หมายเหตุ ใ    | ข้เฉพาะในกรณีที่โรงเรียนไม่สามารถออกเอ | กสารใบ ปพ.ด ได้เท่านั้น                                                         |

\*\*\*\* ผู้สมัครด้องมีระดับผลการเรียนเฉลี่ย ๕ ภาคเรียน <u>ไม่ต่ำกว่า ๒.๗๕</u> ระดับผลการเรียนเฉลี่ยกลุ่มสาระการเรียนรู้
 วิทยาศาสตร์ <u>ไม่ต่ำกว่า</u> ๒.๕๐ และกลุ่มสาระการเรียนรู้คณิตศาสตร์ <u>ไม่ต่ำกว่า</u> ๒.๕๐
 ให้ถ่ายภาพด้วยโทรศัพท์มือถือเพื่อใช้สมัครออนไลน์ และ<u>นำส่งฉบับจริงในวันรับมอบด้ว</u>